## Skype for Business -kokoukseen soittaminen videoneuvotteluhuoneesta

- 1. Luo Outlook-kalenteriin ajanvaraus (Skype Meeting) ja tarkista ajanvarauksessa näkyvä **Confrerence ID**. (Conference ID muodostuu vain henkilökunnan luomalle Skypeneuvottelulle opiskelijan luoma Skypeneuvottelu ei tällaista ID:tä saa.)
- Valitse Metropolian videoneuvottelulaitteesta Contacts Directory Skype for Business Skype Dialin Call => Keypad => syötä Conference ID + #
- 3. Pyydä muita osallistujia liittymään neuvotteluun soittamalla Skype for Businessillä osoitteeseen skype@video.metropolia.fi.